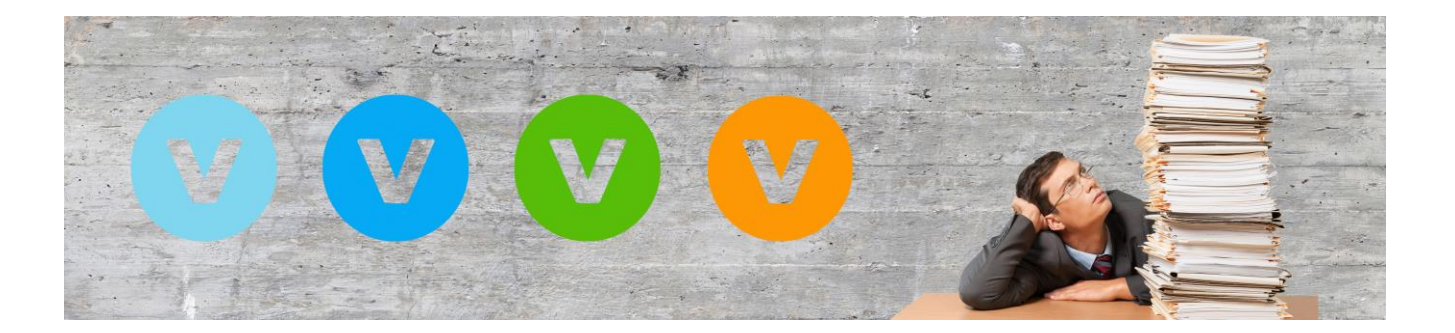

# Das ist neu in der ALF-VVW Vertragsverwaltung Version 2.00

Hier sehen Sie eine Übersicht der Neuheiten und Änderungen in der Version 2.00. Auf den folgenden Seiten werden diese kurz beschrieben. Ausführliche Erläuterungen finden Sie im Handbuch (Hilfe, Handbuch anzeigen).

- Kommunikationsmanager für Vertragskündigungen und Auskünfte
- **Rechnerumzug** kopiert Ihr ALF-VVW komplett auf Ihren neuen PC
- Vertragspartnerverwaltung verwaltet Daten, kopiert in neuen Vertrag
- Daten des aktuellen Vertrags ausgeben Ausgabe aller Vertragsdaten
- Assistent für die Auswertung vereinfacht die Auswertung aller Verträge
- Datenbank durchsuchen sucht den Suchbegriff in allen Erfassungsdaten
- Suchfeld im Treeview einfache und schnelle Suche von Verträgen
- Preisentwicklung mit Chart grafische Darstellung der Preisentwicklung
- E-Mails bzw. E-Mail-Anhänge per drag & drop übernehmen
- Termine automatisch im Outlook-/Google-Kalender eintragen
- Währung wählbar Währung für gesamtes ALF-VVW ist jetzt wählbar
- Toolbar für Bemerkungsfelder unterstützt Erfassung und Formatierung
- Negative Kosten im Kaufvertrag für Rabatte, Abzüge etc.
- Höhere, sicherere Datenverschlüsselung für Datenbank und Dokumente
- Neue Vertragsarten z. B. Arbeitsvertrag, Bereich Betreuung

NEU: Business-Version (mehr Infos siehe hinten) ... mit fast 30 exklusiven Business-Vertragsarten ... verfügbar als Netzwerkversion (bis 5 Plätze) www.alfag.de/vvw/business

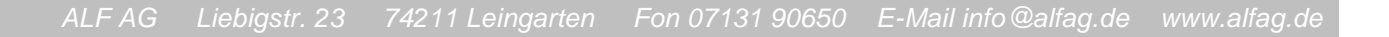

### Im Kommunikationsmanager nutzen Sie Vorlagen für Vertragskündi-Start Kommunikation Extras Hilfe gungen bzw. Vertragsauskünfte oder erstellen eigene Vorlagen für Word, 5 OpenOffice, als Textdokument oder E-Mail. Sie finden den neuen Menü-Kommunikations-Nachrichten manager zu ALF-VVW punkt "Kommunikationsmanager" im Menüpunkt "Kommunikation". Kommunikation Nachrichten Ein Assistent führt Sie durch die Fenster. Für die eigene Vorlage bietet die Software fixe Serienbrieffelder, die

im Dokument mit den Daten aus der Datenbank ersetzt werden. Auch die ALF-Vorlagen können Sie ändern.

| ALF-VVW Vertragsverwaltung - Assistent                                                                                                    |                 |
|----------------------------------------------------------------------------------------------------|-----------------|
| Dokumente bzw. E-Mails an den Vertragspartner erstellen                                                                                                    | Schritt 5 von 7 |
| Bitte wählen Sie eine der Vorlagen aus<br>Bitte wählen Sie aus, in welchem Anliegen Sie Kontakt aufnehmen möchten.                                                                                                    |                 |
| Vertragskündigung                                                                                                    |                 |
| ⊖ Vertragsauskunft                                                                                                    |                 |
| <ul> <li>Eigene Vorlage verwenden</li> <li>Ich habe eine eigene Vorlage, die ich mit den entsprechenden Platzhaltern versehen habe und möchte diese verwend</li> <li>Eigene Vorlage auswählen</li> <li>Informationen zu eigenen Vorlagen</li> </ul> | len.            |
| << Zurück Weiter >>                                                                                                    | Abbrechen       |

Bild oben: Hier wählen Sie die Vorlage. – Bild unten: Hier wählen Sie die zu erzeugende Dokumentart.

| ALF-VVW Ve | ertragsverwaltung - Assistent                                                                                   | ×               |
|------------|----------------------------------------------------------------------------------------------------|-----------------|
| 5          | Dokumente bzw. E-Mails an den Vertragspartner erstellen                                                         | Schritt 6 von 7 |
|            | Welche Dokumentart möchten Sie erstellen?<br>Bitte wählen Sie, welche Art von Dokument Sie erstellen möchten.   |                 |
|            | <ul> <li>E-Mail</li> <li>Microsoft Word Dokument</li> <li>Open Office Dokument</li> <li>Textdokument</li> </ul> |                 |
|            | ⊖ Text in Zwischenablage übertragen                                                                             |                 |
|            | << Zurück Weiter >>                                                                                             | Abbrechen .:    |

| < <abs_firma>&gt;<br/>&lt;<abs_vorname>&gt; &lt;<abs_nachnai<br>&lt;<abs_plz>&gt; &lt;<abs_ort>&gt; &lt;<abs_st<br>&lt;<abs_telefon>&gt; &lt;<abs_mobil>&gt; &lt;&lt;</abs_mobil></abs_telefon></abs_st<br></abs_ort></abs_plz></abs_nachnai<br></abs_vorname></abs_firma>                                                  | NE>><br>RASSE>><br>:ABS_EMAIL>> < <abs_homepage>&gt;</abs_homepage>                    | V                                   |                                                                                                  |
|----------------------------------------------------------------------------------------------------|----------------------------------------------------------------------------------------|-------------------------------------|--------------------------------------------------------------------------------------------------|
| < <empf_firma>&gt;<br/>&lt;<empf_anspr_anrede>&gt;&lt;<empf_an<br>&lt;<empf_anspr_nachname>&gt;<br/>&lt;<empf_abteilung>&gt;<br/>&lt;<empf_strasse>&gt;<br/>&lt;<empf_plz>&gt; &lt;<empf_ort>&gt;</empf_ort></empf_plz></empf_strasse></empf_abteilung></empf_anspr_nachname></empf_an<br></empf_anspr_anrede></empf_firma> | SPR_TITEL>>< <empf_anspr_vorname>&gt;</empf_anspr_vorname>                             |                                     | Links sehen Sie eine<br>Wordvorlage mit den<br>Serienbrieffeldern, die<br>später ersetzt werden. |
| << <b>BETREFF&gt;&gt; - &lt;<kundennummer>&gt;</kundennummer></b>                                                                                                    | < <b>VERTRAGSNUMMER&gt;&gt;</b>                                                        | S_ORT>>, < <datum>&gt;</datum>      | In den ALF-Vorlagen sind<br>die Felder bereits<br>enthalten und werden<br>automatisch ersetzt.   |
| biermit kündige ich den felgenden Vertr                                                                                                    | a zum nächstmäglichen Zeitnunkt: < /                                                   |                                     |                                                                                                  |
| Hier meine Vertragsdaten:<br>< <kundennummer>&gt;<br/>&lt;<vertragsnummer>&gt;</vertragsnummer></kundennummer>                                                                                                    | g zum nachstmöglichen zeitpunkt. ««VERTRAGS_TTP-                                       | <i>~.</i>                           |                                                                                                  |
| Ich bitte Sie, den Erhalt dieser Kündigun                                                                                                    | : schriftlich zu bestätigen.                                                           |                                     |                                                                                                  |
| Vielen Dank im Voraus.<br>Freundliche Grüße aus < <abs_opt:< th=""><th></th><th></th><th>V</th></abs_opt:<>                                                                                                    |                                                                                        |                                     | V                                                                                                |
| < <abs_firma>&gt; &lt;<abs_vornami< th=""><th>Dschungel-Verlag<br/>Herr Donald Duck<br/>Kündigungen<br/>Wasserstelle 1<br/>12345 Savanne</th><th></th><th></th></abs_vornami<></abs_firma>                                                                                                    | Dschungel-Verlag<br>Herr Donald Duck<br>Kündigungen<br>Wasserstelle 1<br>12345 Savanne |                                     |                                                                                                  |
| Rechts sehen Sie ein Bei-                                                                                                    | 12345 Savanne                                                                          |                                     |                                                                                                  |
| spiel für eine Vertrags-<br>kündigung als Word-Doku-<br>ment. Die Serienbrief-                                                                                                    | Vertragskündigung – Kundennummer: 1234                                                 | 56789                               |                                                                                                  |
| felder wurden mit den                                                                                                    |                                                                                        |                                     | Savanne 09.04.2024                                                                               |
| Daten ersetzt.                                                                                                    | Sehr geehrter Herr Donald Duck,                                                        |                                     |                                                                                                  |
|                                                                                                    | hiermit kündige ich den folgenden Vertrag zu                                           | ım nächstmöglichen Zeitnunkt: Zeits | chrift                                                                                           |
|                                                                                                    | Hier meine Vertragsdaten:                                                              | in noensenognenen zenpunke zero     |                                                                                                  |
|                                                                                                    | Kundennummer: 123456789                                                                |                                     |                                                                                                  |
| Ausführliche Erläuterun-<br>gen finden Sie im Menü<br>"Hilfe", Menüpunkt "Hand-<br>buch und Hilfe unter 9.1                                                                                                    | Ich bitte Sie, den Erhalt dieser Kündigung sch                                         | riftlich zu bestätigen.             |                                                                                                  |
| Kommunikationsmanager.                                                                                                    | Vielen Dank im Voraus.                                                                 |                                     |                                                                                                  |
|                                                                                                    | Freundliche Grüße aus Savanne                                                          |                                     |                                                                                                  |

### Umzug auf neuen Rechner

Der Umzugsassistent erleichtert den Umzug Ihres ALF-VVW auf einen neuen Rechner. Um ALF-VVW auf einem neuen PC einzurichten, empfehlen wir folgende Reihenfolge:

- 1. Downloaden Sie die Version von der ALF-VVW Homepage <u>www.alfag.de/vvw</u> im Bereich Download.
- Öffnen Sie dann am alten PC in ALF-VVW den Umzugsassistenten im Menüpunkt "Extras" den "Umzug auf neuen Rechner".

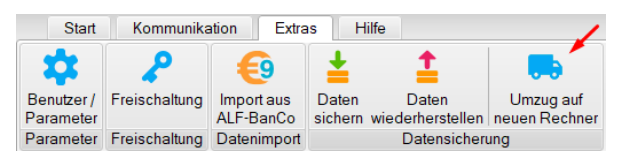

- 3. Sichern Sie mit dem Umzugsassistenten den kompletten ALF-VVW Datenbestand auf dem alten Rechner *Details siehe "Handbuch und Hilfe" unter 10.6.1 Daten auf altem Rechner sichern*.
- 4. Öffnen Sie dann am neuen PC in ALF-VVW im Menüpunkt "Extras" die "Freischaltung", erfassen Sie Ihren Lizenzschlüssel und klicken Sie "Jetzt Freischalten".
- 5. Öffnen Sie dann am neuen PC in ALF-VVW den Umzugsassistenten im Menüpunkt "Extras" den "Umzug auf neuen Rechner".
- 6. Übertragen Sie die mit dem Umzugsassistenten den kompletten ALF-VVW Datenbestand auf Ihren neuen Rechner *Details siehe "Handbuch und Hilfe" unter 10.6.2 Daten auf neuem Rechner wiederherstellen.* Damit ist der Umzug abgeschlossen.

Wir empfehlen die Sicherung der Daten auf einem USB-Stick. Natürlich kann die Sicherungsdatei auch über ein Netzwerk oder ein anderes Medium auf den neuen Rechner kopiert werden.

| ALF-VVW Vertragsverwaltung - Assistent                                               | ×               |
|--------------------------------------------------------------------------------------|-----------------|
| Datenumzug auf einen neuen Rechner                                                   | Schritt 2 von 5 |
|                                                                                      |                 |
| Daten exportieren oder importieren?                                                  |                 |
| Ich bin am alten Rechner und möchte meine Daten sichern und aus ALF-VVW exportieren. |                 |
| O Ich bin am neuen Rechner und möchte meine Daten wieder in ALF-VVW importieren.     |                 |
|                                                                                      |                 |
| << Zurück Weiter >>                                                                  | Abbrechen       |
| Ein Assistent führt Sie durch den Datenumzug auf einen neuen Rechner.                |                 |

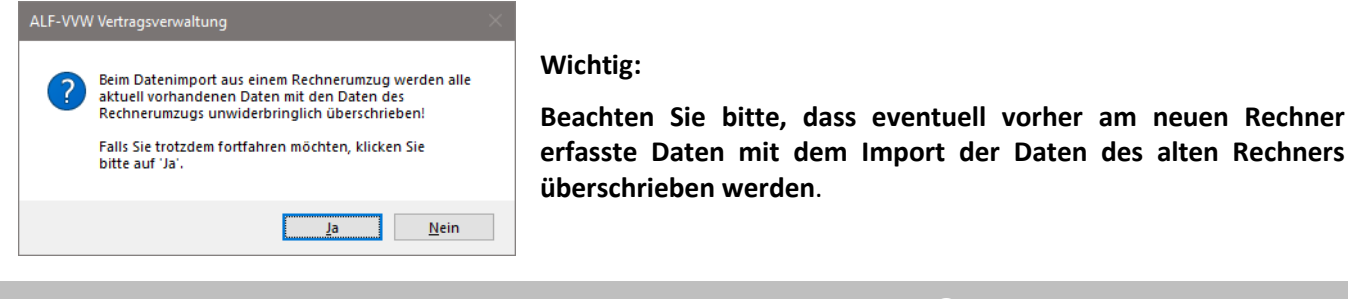

Vertragspartnerverwaltung

Über den Menüpunkt "Extras" und "Vertragspartner verwalten" verwalten Sie die Vertragspartner Ihrer erfassten Verträge.

| Start                   | Kommunikat        | ion Extras                   | Hilfe                       |                                  |              |               |                            |                         | 1               |
|-------------------------|-------------------|------------------------------|-----------------------------|----------------------------------|--------------|---------------|----------------------------|-------------------------|-----------------|
| \$                      | ~                 | <b>(9</b> )                  | ±1                          |                                  | ••           | <b>;→</b> ∱:  | <mark>*≁</mark> ≁          | 2                       |                 |
| Benutzer /<br>Parameter | Freischaltung     | Importaus D<br>ALE-BanCo sid | aten Date<br>hern wiederher | n Umzug au<br>stellen neuen Rech | f Kopiere    | n Verschieben | Mandantenzuordnu<br>ändern | ng Benutzer<br>wechseln | Vertragspartner |
| Parameter               | Freischaltung     | Datenimport                  | Dater                       | nsicherung                       |              | Vertrag       | Zuordnung                  | Benutzer                | Verwalten       |
|                         |                   |                              |                             | -                                |              |               |                            |                         |                 |
| 🕐 Vertragspa            | artner übernehmer | า                            |                             |                                  |              |               |                            | _                       |                 |
| Vertrags                | <b>partner</b> s  | uche:                        |                             |                                  |              |               |                            |                         | Anzahl (15)     |
| Name                    |                   |                              | Straße                      |                                  | Postleitzahl | Ort           | Ho                         | mepage                  | ^               |
| ARD ZDF D               | Deutschlandradio  | o Beitragsservice            | e Freimersdo                | orfer Weg 6                      | 50829        | Köln          | www                        | v.rundfunkbeitr         | ag.de           |
| Autowerksta             | att Glockler      |                              |                             |                                  |              |               |                            |                         |                 |
| Concordia \             | Versicherung AC   | 3                            |                             |                                  |              |               |                            |                         |                 |
| Deutsche R              | Rentenversicheru  | ung Baden-Württe             | e Gartenstraß               | Se 105                           | 76135        | Karlsruhe     | http                       | s://www.deutsc          | he-rentenv      |
| DPMA - De               | eutsches Patent-  | und Markenamt                | Zweibrücke                  | enstr. 12                        | 80331        | München       | www                        | v.dpma.de               |                 |
| Dschungel-              | Verlag            |                              | Wasserste                   |                                  | 12345        | Savanne       | dsc                        | hungel@maga             | izin.de         |
| Gruner Stro             | m                 |                              | Buchenweg                   | ] 0                              | 12040        | Umenstadt     |                            |                         | ~               |
| Neuer Ve                | ertragspartner    | Vertragspa                   | rtner ändern                | Vertragspartner lö               | schen        |               | Aus                        | Datenbestand            | neu einlesen    |
| Anspreck                | <b>hpartner</b> s | uche:                        |                             |                                  |              |               |                            |                         | Anzahl (2)      |
| Anrede                  | Vorname           | Name                         |                             | Abteilung                        | Telefo       | n             | Mobil                      | Email                   |                 |
| Frau                    | Berta             | Beispie                      | əl                          | Zeitschriften                    | 012345       | 6789          |                            | berta@b                 | eispiel.de      |
| Herr                    | Donald            | Duck                         |                             | Kündigungen                      | 022334       | 45566         |                            | donald.c                | luck@dschu      |
|                         |                   |                              |                             |                                  |              |               |                            |                         |                 |
|                         |                   |                              |                             |                                  |              |               |                            |                         |                 |
|                         |                   |                              |                             |                                  |              |               |                            |                         |                 |
|                         |                   |                              |                             |                                  |              |               |                            |                         |                 |
|                         |                   |                              |                             |                                  |              |               |                            |                         |                 |
| Neuer An                | sprechpartner     | Ansprechpa                   | artner ändern               | Ansprechpartner lö               | schen        |               |                            |                         |                 |
|                         |                   |                              |                             | Schlie                           | eßen         |               |                            |                         |                 |

Sie sehen im oberen Teil die Vertragspartner. Nach Auswahl eines Vertragspartners in der oberen Tabelle sehen Sie die für diesen Vertragspartner erfassten Ansprechpartner in der unteren Tabelle.

Die Daten der Vertragspartner haben Sie in den einzelnen Verträgen erfasst, z. B. hier:

Herr Donald Duck

erfasst, z. B. hier:

| 💈 Zeitschrift 🕜 Dschungel-Magazin Dschu      | ungel-Verlag                                 |                                                                |                                          |                 |
|----------------------------------------------|----------------------------------------------|----------------------------------------------------------------|------------------------------------------|-----------------|
| Basisdaten • Ansprechpartner • Kommunikation | Dokumente Termine Preisentwicklung           | Notizen                                                        |                                          |                 |
| 🔺 Verlag 🏢 🗍 🗹 📋                             |                                              |                                                                | C. C. C. C. C. C. C. C. C. C. C. C. C. C | schungel-Verlag |
| Verlag                                       | Dschungel-Verlag                             |                                                                |                                          |                 |
| Straße                                       | Wasserstelle 1                               | E-Mail                                                         | info@dschungelmagazin.de                 |                 |
| Postleitzahl                                 | 12345                                        | Telefon                                                        | 01234556677889-0                         |                 |
| Ort                                          | Savanne                                      | Telefax                                                        |                                          |                 |
| Homepage                                     | dschungel@magazin.de                         |                                                                |                                          |                 |
| 🛆 Zugangsdaten                               |                                              |                                                                |                                          |                 |
| Benutzername                                 | 0                                            | Passwort                                                       | Ö                                        | ۲               |
| 🛆 Zeitschrift                                |                                              |                                                                | Ds                                       | chungel-Magazin |
| Zeitschrift                                  | Dschungel-Magazin                            | Druckmedium                                                    |                                          |                 |
| Abo-/Kundennummer                            | 123456789                                    | Digitales Medium                                               |                                          |                 |
|                                              |                                              |                                                                |                                          |                 |
| Die Ansprechpartner                          | 💈 Zeitschrift 📝 Dschungel-Magazin Dsch       | ungel-Verlag                                                   |                                          |                 |
| haben Sie in der                             | Basisdaten • Ansprechpartner • Kommunikation | Dokumente Termine Preisentwicklung Notizen                     |                                          |                 |
| Ordnerlasche                                 | ↑ <b>「</b>                                   | Ansprechpartner                                                |                                          | Anzahl (2)      |
| "Ansprechpartner"                            | Frau Berta Beispiel                          | Telefon: 0123456789 Zeitsc<br>E-Mail: berta@beispiel.de Abteil | chriften<br>ungsleitung                  |                 |

ALF AG Liebigstr. 23 74211 Leingarten Fon 07131 90650 E-Mail info@alfag.de www.alfag.de

Telefon: 02233445566 E-Mail: donald.duck@c In jedem Vertrag öffnen Sie über dieses Icon die Auswahl der bereits erfassten Vertragsnehmer.

Das spart Erfassungsaufwand für Verträge von gleichen Vertragsnehmern.

Bereits erfasste Ansprechpartner können Sie in der Erfassung aus der Datenbank wählen. Das spart Erfassungsaufwand für Verträge mit gleichen Ansprechpartnern.

Klicken Sie zuerst in der Ordnerlasche "Ansprechpartner" auf "Neuer Ansprechpartner". Im Erfassungsfenster klicken Sie dann auf das Icon.

| 🔶 Verlaç                                                                                             |                 |                       | 2 📋                                   |                                       |      |             |       |
|----------------------------------------------------------------------------------------------------|-----------------|-----------------------|---------------------------------------|---------------------------------------|------|-------------|-------|
| Verlag                                                                                               |                 |                       |                                       |                                       | Ds   | schungel-Ve | erlag |
|                                                                                                    |                 |                       |                                       |                                       |      |             |       |
|                                                                                                    |                 |                       |                                       |                                       |      |             |       |
| .'eitung 🔀                                                                                           |                 |                       |                                       |                                       |      |             |       |
| Jaten Ansprechpartner                                                                                | Kommunikation D | okumente              | Termine Preise                        | ntwicklung Notia                      | zen  |             |       |
|                                                                                                    |                 |                       |                                       |                                       |      |             |       |
|                                                                                                    |                 |                       |                                       |                                       |      |             |       |
|                                                                                                    |                 |                       |                                       |                                       | Anen | rechnartner |       |
|                                                                                                    |                 |                       |                                       |                                       | Ansp | rechpartner |       |
|                                                                                                    |                 |                       |                                       |                                       | Ansp | rechpartner |       |
|                                                                                                    |                 |                       |                                       |                                       | Ansp | rechpartner |       |
| Annrechnather                                                                                        |                 | _                     |                                       |                                       | Ansp | rechpartner | _     |
| Ansprechpartner                                                                                      |                 | /                     | _                                     |                                       | Ansp | rechpartner |       |
| Ansprechpartner<br>Anrede                                                                            | III             | /                     | v                                     | Telefon                               | Ansp | rechpartner |       |
| Ansprechpartner<br>Anrede<br>Titel                                                                   | Ħ               | /                     | ~<br>~                                | Telefon<br>Mobil                      | Ansp | rechpartner | _     |
| Ansprechpartner<br>Anrede<br>Titel<br>Voname                                                         | Ħ               | /                     | ~                                     | Telefon<br>Mobil<br>Telefax           | Ansp | rechpartner |       |
| Ansprechpartner<br>Anrede<br>Titel<br>Vorname<br>Name                                                | <b>N</b>        | /                     | ×<br>×                                | Telefon<br>Mobil<br>Telefax<br>F-Mail | Ansp | rechpartner |       |
| Ansprechpartner<br>Anrede<br>Titel<br>Vorname<br>Name<br>Abteilung                                   | ₩<br>₩          |                       | v<br>v                                | Telefon<br>Mobil<br>Telefax<br>E-Mail | Ansp | rechpartner |       |
| Ansprechpartner<br>Anrede<br>Titel<br>Vorname<br>Name<br>Abteilung<br>Doctione                       | RI I            | /                     | ×<br>×                                | Telefon<br>Mobil<br>Telefax<br>E-Mail | Ansp | echpartner  |       |
| Ansprechpartner<br>Anrede<br>Titel<br>Vorname<br>Name<br>Abteilung<br>Position                       | 期<br>二<br>二     | /                     | ×<br>×                                | Telefon<br>Mobil<br>Telefax<br>E-Mail | Ansp | echpartner  |       |
| Ansprechpartner<br>Anrede<br>Titel<br>Vorname<br>Name<br>Abteilung<br>Position<br>Zusätzliche Inform | Analianen       |                       | ×<br>                                 | Telefon<br>Mobil<br>Telefax<br>E-Mail | Ansp | rechpartner |       |
| Ansprechpartner<br>Anrede<br>Titel<br>Vorname<br>Name<br>Abteilung<br>Position                       | nationen        |                       |                                       | Telefon<br>Mobil<br>Telefax<br>E-Mail | Ansp | rechpartner |       |
| Ansprechpartner<br>Arrede<br>Titel<br>Vorname<br>Name<br>Abteilung<br>Position                       | nationen        | -<br>                 | · · · · · · · · · · · · · · · · · · · | Telefon<br>Mobil<br>Telefax<br>E-Mail | Ansp | rechpartner |       |
| Ansprechpartner<br>Anrede<br>Titel<br>Vorname<br>Name<br>Abteilung<br>Position<br>Zusätzliche Inform | nationen        | -<br>-<br>-<br>-<br>- | · · · · · · · · · · · · · · · · · · · | Telefon<br>Mobil<br>Telefax<br>E-Mail | Ansp | rechpartner |       |

Daten des aktuellen Vertrags ausgeben

Die neue Auswertung "Daten des aktuellen Vertrags ausgeben"

Die Auswertung der Daten des aktuellen Vertrags starten Sie über das Startmenü mit Klick auf "Daten des aktuellen Vertrags ausgeben".

| Start       | Kommunikation  | n Extras               | Hilfe                       |           |                 |                         |           | /                                        |
|-------------|----------------|------------------------|-----------------------------|-----------|-----------------|-------------------------|-----------|------------------------------------------|
|             | <del>بر</del>  | +                      | <b>=</b> +                  | <b>±</b>  | <b>:</b>        | Ē                       |           |                                          |
| Gesamtliste | Vertragsnehmer | Vertrag<br>ausführlich | Vertrag<br>Schnellerfassung | Speichern | Terminübersicht | Termin-<br>erinnerungen | Auswerten | Daten des aktuellen<br>Vertrags ausgeben |
| Öffnen      |                | Neu                    |                             | Speichern | Termir          | ne                      | A         | uswertungen                              |

Die Ausgabe erfolgt für den aktuellen Vertrag, also den Vertrag, der aktuell links im Treeview gewählt ist.

| Ausrichtung | ×          |
|-------------|------------|
| •           | Hochformat |
| ° 🗅         | Querformat |
|             | Ok         |

In diesem Fenster wählen Sie, ob die Ausgabe im Hoch- oder Querformat erfolgen soll. Wählen Sie und klicken Sie "Ok".

Ausgegeben werden alle Erfassungsdaten zu diesem Vertrag, auch die Daten aus den Ordnerlaschen, z. B. Ansprechpartner. Sie sehen immer zuerst die Druckvorschau.

Auf der nächsten Seite sehen Sie eine Beispielauswertung "Daten des aktuellen Vertrags ausgeben".

| Basisdaten                             |                                             |                   |                                                |                  |                                                                    |
|----------------------------------------|---------------------------------------------|-------------------|------------------------------------------------|------------------|--------------------------------------------------------------------|
|                                        |                                             |                   |                                                |                  |                                                                    |
| Verlag                                 |                                             |                   |                                                |                  |                                                                    |
| Verlag                                 | Dschungel-Verlag                            |                   |                                                |                  |                                                                    |
| Straße                                 | Wasserstelle 1                              |                   | E-Mail                                         |                  | info@dschungelmagazin.de                                           |
| Postieitzani                           | 12345                                       |                   | Telefor                                        |                  | 01234556677889-0                                                   |
| Homepage                               | dschungel@magazin.                          | de                | Telelax                                        |                  |                                                                    |
| Zugangedatan                           |                                             |                   |                                                |                  |                                                                    |
| Zugangsuaten                           |                                             |                   |                                                |                  |                                                                    |
| Benutzername                           | Donaldo                                     |                   | Passwort                                       |                  | *********                                                          |
| Zeitschrift                            |                                             |                   |                                                |                  |                                                                    |
| Zeitschrift                            | Dschungel-Magazin                           |                   | Druckmedium                                    |                  | Ja                                                                 |
| Abo-/Kundennummer                      | 123456789                                   |                   | Digitales Medium                               |                  | Ja                                                                 |
|                                        |                                             |                   | Erscheinungsweise                              |                  | monatlich                                                          |
| Termine und Kosten                     |                                             |                   |                                                |                  |                                                                    |
| Abo - Vertragsbeginn                   | 01.01.2020                                  |                   | Abo ist                                        |                  | abgelaufen/gekündigt                                               |
| Abo - Vertragsbindung bis              | 01.01.2021                                  |                   | Zahlungsintervall                              |                  |                                                                    |
| Spätestes Kündigungsdatum              | 30.06.2024                                  |                   | Zahlbetrag EUR                                 |                  | 0,00                                                               |
| Abo - gekündigt zum                    | 09.04.2024                                  |                   | Zahlungsart                                    |                  |                                                                    |
| Zusätzliche Informationen              |                                             |                   |                                                |                  |                                                                    |
| Habe ich gekündigt, weil der Preis imr | mer mehr stieg.                             |                   |                                                |                  |                                                                    |
| Ansprechpartner                        |                                             |                   |                                                |                  |                                                                    |
|                                        |                                             |                   |                                                |                  |                                                                    |
| Frau Berta Beispiel                    | Telefon: 0123456789<br>E-Mail: berta@beispi | el de             | Zeitschriften<br>Abteilungsleitung             |                  |                                                                    |
| Herr Donald Duck                       | Telefon: 02233445566                        |                   | Kündiaunaen                                    |                  | sehr nett                                                          |
|                                        | E-Mail: donald.duck@                        | ≬dschungelmagazir | n.de Bearbeiter                                |                  |                                                                    |
| Kommunikation                          |                                             |                   |                                                |                  |                                                                    |
| Herr Donald Duck                       | Ausgehend                                   |                   | 12.03.2024 11:16 Uhr                           |                  | Vertragsauskunft                                                   |
|                                        | 2                                           |                   | Vertragsauskunft.eml                           |                  |                                                                    |
| Herr Donald Duck                       | Ausgehend                                   |                   | 09.04.2024 14:17 Uhr<br>Vertragskündigung docx |                  | Kündigungsschreiben                                                |
| Delumente                              |                                             |                   |                                                |                  |                                                                    |
| Dokumente                              |                                             |                   |                                                |                  |                                                                    |
| Termine                                |                                             |                   |                                                |                  |                                                                    |
| 18.04.2024                             | Künd                                        | Jigung prüfen     |                                                | Prüfen, ob die K | ündigung erfolgreich war                                           |
| Preisentwicklung                       |                                             |                   |                                                |                  |                                                                    |
| 22,00 EUR                              | halbjährlich                                |                   | gültig ab: 01.01.2020                          |                  |                                                                    |
| 24,00 EUR                              | halbjährlich                                |                   | gültig ab: 01.01.2021                          |                  | Preiserhöhung: monatlich 0,33 EUR / jährlich 4,00                  |
| 30.00 EUR                              | halbiährlich                                |                   | qültiq ab: 01.01.2022                          |                  | EUR -> 9,09%<br>Preiserhöhung: monatlich 1.00 EUR / jährlich       |
|                                        | halkiäkslisk                                |                   | aültia ob: 01 01 2022                          |                  | 12,00 EUR -> 25,00%                                                |
| 30,00 EUR                              | nanujarinich                                |                   | gunug av. 01.01.2023                           |                  | 12,00 EUR -> 20,00%                                                |
| 44,00 EUR                              | halbjährlich                                |                   | gultig ab: 01.01.2024                          |                  | Preisemonung: monatlich 1,33 EUR / Jahrlich<br>16,00 EUR -> 22,22% |
|                                        |                                             |                   | Grafische Darstellung                          |                  |                                                                    |
| 8,00 EUR                               |                                             |                   |                                                |                  |                                                                    |
| 6,00 EUR                               |                                             |                   |                                                |                  |                                                                    |
| 4,00 EUR                               |                                             |                   |                                                |                  |                                                                    |
| 2,00 EUR                               |                                             |                   |                                                |                  |                                                                    |
| 0.00 EUB                               |                                             |                   |                                                |                  |                                                                    |
| 0,00 1011                              | 01.01.2020 0                                | 01.01.2021        | 01.01.2022                                     | 01.01.2023       | 01.01.2024                                                         |

Wizzard für die Auswertung

Ab der Family-Version wird die Auswertung jetzt von einem Auswertungsassistenten geführt.

Im ersten Fenster können Sie links eine gespeicherte Auswertung laden.

Rechts wählen Sie die Art der Auswertung. Aktuell werden angeboten:

- Vertragsübersicht
- Kostenübersicht pro Monat / Vierteljahr / Halbjahr / Jahr
- Terminübersicht (wahlweise gruppiert nach Vertragsnehmern)
- Übersicht der Kündigungstermine (wahlweise gruppiert nach Vertragsnehmern)

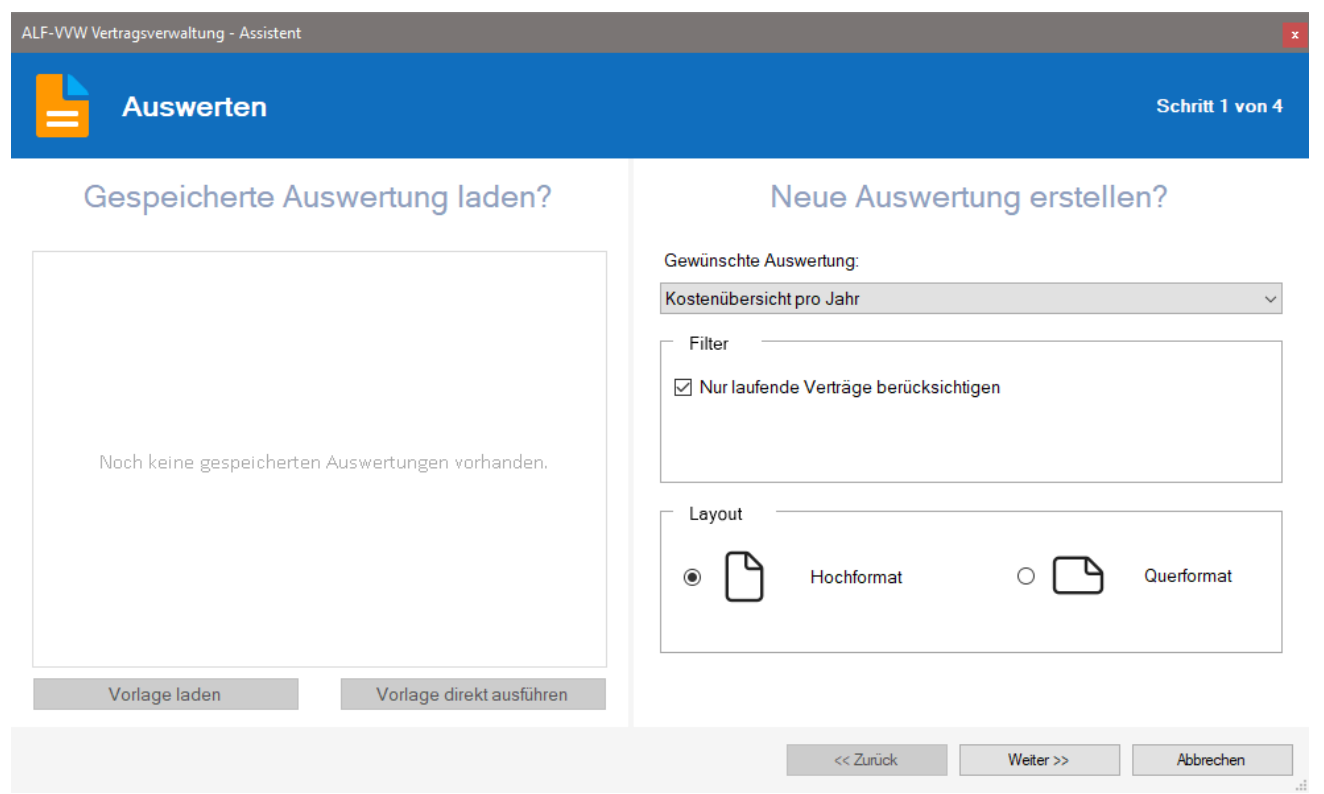

Setzen Sie das Häkchen bei "Nur laufende Verträge berücksichtigen", werden durch diesen Filter alte Verträge nicht in die Auswertung übernommen.

Im Bereich "Layout" wählen Sie, ob die Ausgabe im Hoch- oder Querformat erfolgen soll. Klicken Sie "Weiter".

| ALF-VVW Ver | rtragsverwaltung -    | Assister               | nt           |                                                      | ×                                          |
|-------------|-----------------------|------------------------|--------------|------------------------------------------------------|--------------------------------------------|
|             | Auswerte              | en                     |              |                                                      | Schritt 2 von 4                            |
|             | Für<br>○ Für<br>● Nur | We<br>alle<br>für eine | elcher       | Vertragsnehmer sollen D                              | Daten ausgegeben werden?                   |
|             | Г                     | Bitte w                | ählen Sie de | ו Vertragsnehmer, für den die Daten ausgegeben werde | len sollen.                                |
|             |                       |                        |              | Personen                                             | Anzahl (3) 🔍                               |
|             |                       | ۶                      | Paul         | Panther                                              | Savanne                                    |
|             |                       | *                      | Lisa         | Leo                                                  | Savanne                                    |
|             |                       | *                      | Theo         | Tiger                                                | Savanne                                    |
|             |                       |                        |              |                                                      |                                            |
|             | L                     |                        |              |                                                      |                                            |
|             |                       |                        |              |                                                      | << Zurück Weiter >> Abbrechen              |
|             |                       |                        |              |                                                      | d.                                         |
| 1           | ton Fonstor           | wäł                    | nlen Sie     | für welche Vertragsnehmer die Aus                    | gabe erfolgen soll. Möglich ist die Ausgab |

Im zweiten Fenster wählen Sie, für welche Vertragsnehmer die Ausgabe erfolgen soll. Möglich ist die Ausgabe für alle Vertragsnehmer oder für einen Vertragsnehmer, den Sie in der Tabelle wählen. Klicken Sie "Weiter".

Seite 8

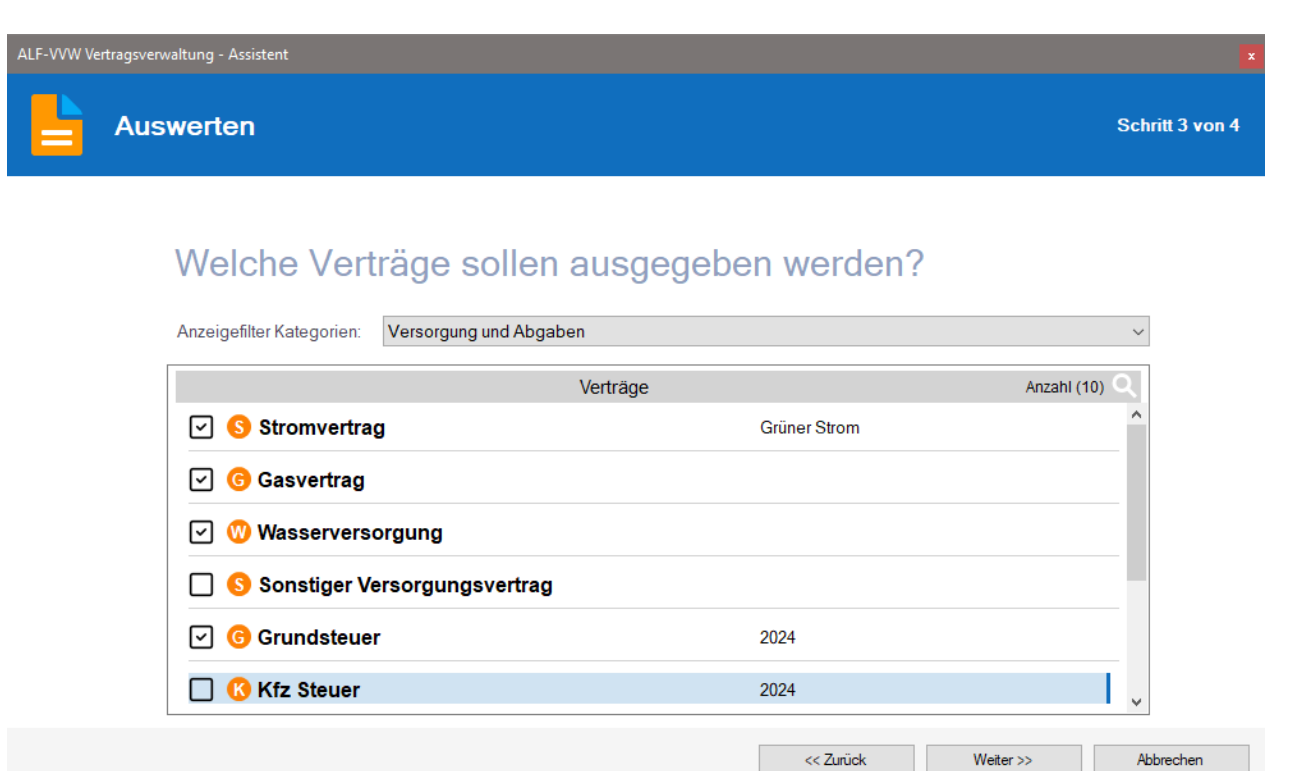

Im nächsten Fenster wählen Sie, welche Verträge ausgegeben werden sollen. Es werden alle Verträge ausgegeben, die mit einem Häkchen am Anfang der Zeile dargestellt werden. Ein Klick auf das Häkchen entfernt dieses, ein weiterer Klick setzt das Häkchen wieder.

Wählen Sie im Anzeigefilter den Standard "Alle anzeigen", sehen Sie alle für den / die gewählten Vertragsnehmer vorhandenen Verträge. Standardmäßig sind auch alle für die Ausgabe gewählt.

Im Anzeigefilter können Sie auch einzelne Kategorien für die Ausgabe wählen und z. B. bei einigen Verträgen das Häkchen entfernen, wenn Sie für den betreffenden Vertrag keine Ausgabe wünschen (Beispiel siehe Bild).

| LF-VVW Vertragsverwaltung - Assistent                                                                                                    | ×                       |
|----------------------------------------------------------------------------------------------------|-------------------------|
| Auswerten                                                                                                    | Schritt 4 von 4         |
| Möchten Sie die Auswertung speichern?<br>Bitte speichern Sie die Auswertung, wenn Sie diese öfter ausführen möchten. Sie laden gepeicherte Auswer<br>Seite.<br>O Nein<br>© Ja | ertungen auf der ersten |
| Name:       Meine Versorgung und Ausgaben         Bernerkung:       Wichtige Verträge aus dem Bereich Versorgung und Ausgaben                                                 |                         |
| << Zurück                                                                                                    | Weiter >> Fertigstellen |

Im letzten Fenster können Sie die Zusammenstellung dieser Auswertung mit Name und Bemerkung speichern. Ein Klick auf "Fertigstellen" startet die Druckvorschau der Auswertung.

Datenbank durchsuchen

Über das Startmenü können Sie mit Klick auf das Lupe-Icon die gesamte Datenbank nach einem Suchbegriff durchsuchen.

| Start       | Kommunikation  | Kommunikation Extras Hilfe |                             |           |                 |                         |           |                                          |                          |  |
|-------------|----------------|----------------------------|-----------------------------|-----------|-----------------|-------------------------|-----------|------------------------------------------|--------------------------|--|
|             | <del>بر</del>  | +                          | <b>≞</b> ‡+                 | <b>±</b>  | Ē               | Ē                       |           |                                          | Q                        |  |
| Gesamtliste | Vertragsnehmer | Vertrag<br>ausführlich     | Vertrag<br>Schnellerfassung | Speichern | Terminübersicht | Termin-<br>erinnerungen | Auswerten | Daten des aktuellen<br>Vertrags ausgeben | Datenbank<br>durchsuchen |  |
| Öffnen      |                | Neu                        |                             | Speichern | Termi           | ine                     | A         | uswertungen                              |                          |  |

Erfassen sie dafür den Suchbegriff (Mindestens 4 Zeichen) und klicken Sie auf "Suchen".

Wahlweise wird die Groß-/Kleinschreibung beachtet.

| 😶 Gesamte Date | nbank durchsuchen       |                 | ×                          |
|----------------|-------------------------|-----------------|----------------------------|
| Suchbegriff:   | 123456                  | 🗙 🗌 Groß-/Klein | schreibung beachten Suchen |
|                |                         | Suchergebnisse  | Anzahl (4) 🔍               |
| 📌 Herr [       | Dr. Theo Tiger          |                 | Basisdaten                 |
| 📩 Herr [       | Dr. Theo Tiger          | Zeitschrift     | Basisdaten                 |
| 📌 Herr [       | Dr. Theo Tiger          | Zeitschrift     | Ansprechpartner            |
| 📩 Herr [       | Dr. Theo Tiger          | S Stromvertrag  | Basisdaten                 |
|                |                         |                 |                            |
|                |                         |                 |                            |
| Schließer      | n und zum gewählten Eir | trag wechseln   |                            |
|                |                         | Ok              |                            |

Mit einem Klick können sie nun das Suchfenster "Schließen und zum gewählten Eintrag wechseln".

|   | Reiseversicherung         | 🛆 Tarif              |        |                             |    | ABC - 123456 |
|---|---------------------------|----------------------|--------|-----------------------------|----|--------------|
| ( | Versorgung und Abgaben    | Tarifbezeichnung     | ABC    | Aktueller Jahresverbrauch k | Wh | 3.600        |
|   | Stromvertrag - Grüner 🛶 🛶 | Kundennummer         | 123456 | Ökostrom                    |    | $\checkmark$ |
|   | Gasvertrag                | ✓ Termine und Kosten |        |                             |    |              |

|                                                                                  |                          | Q           | Übersicht                                       |
|----------------------------------------------------------------------------------|--------------------------|-------------|-------------------------------------------------|
| Ab 10 Verträgen wird ein Suchfeld im Treeview angezeig                           | Herr Dr. Theo Tiger      |             |                                                 |
| Über dem Treeview können Sie dann mit einem Klick schnell nach Verträgen suchen. | auf das Lupe-Icon sehr   |             | k<br>Kreditkarte<br>Girokonto<br>Bausparvertrag |
| Vertragssuche x                                                                  |                          |             |                                                 |
| Suchbegriff: Strom                                                               | Erfassen Sie einfach den | Suchbegriff | f und die Suche                                 |

startet sofort.

Der Suchbegriff wird in den vorhandenen Vertragsbezeichnungen gesucht.

1 Vetrag gefunden.

Schließen

Wurde ein Suchergebnis gefunden, wird nach dem Schließen des Dialogs im Treeview automatisch dieser Vertrag gewählt.

| Reiseversicherung      | ▲ Stromanbieter | ) 🗹 🗂        |         |   | Grüner Strom |
|------------------------|-----------------|--------------|---------|---|--------------|
| Versorgung und Abgaben | Stromanbieter   | Grüner Strom |         |   | ~            |
| Stromvertrag - Grüne   | Straße          | Buchenweg 6  | E-Mail  | 0 | info@gs.de   |
| G Gasvertrag           | Postleitzahl    | 12345        | Telefon |   | 0123456789-0 |
| Wasserversorgung       | Ort             | Ulmenstadt   | Telefax |   |              |
| · •                    |                 | -            |         |   |              |
|                        |                 |              |         |   |              |
|                        |                 |              |         |   |              |

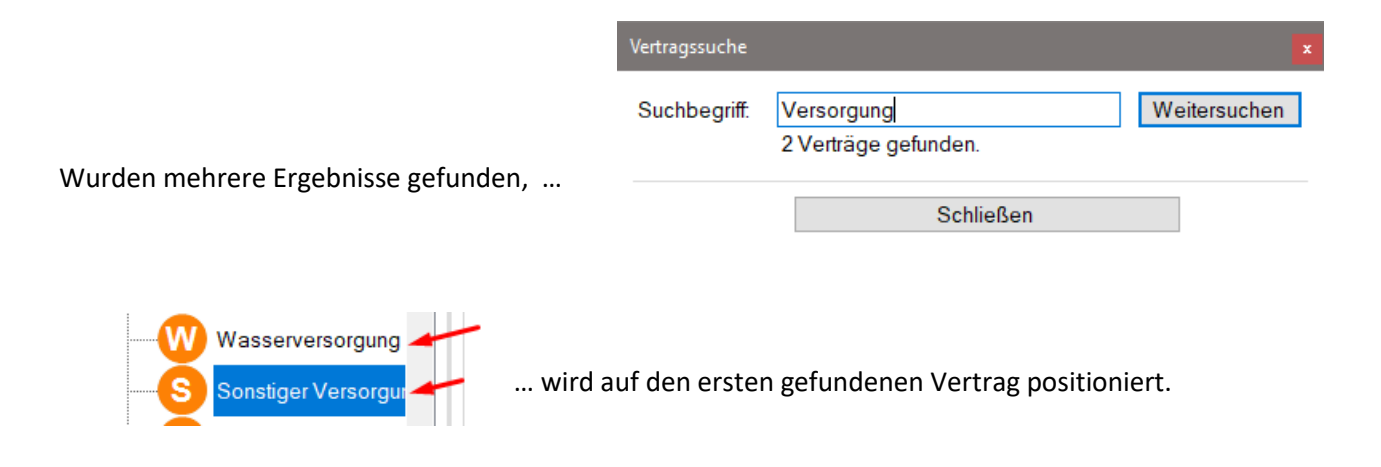

Klicken Sie auf "Weitersuchen", wird der nächste gefundene Vertrag gewählt.

Preisentwicklung mit Chart

In den Vertragsarten, in denen das sinnvoll ist, gibt es jetzt die Ordnerlasche "Preisentwicklung" mit der Preisentwicklung inkl. eines Charts. Diese Grafik ist auch bei Zählerständen verfügbar (Strom, Gas, Wasser, sonst. Versorgungsvertrag).

| Q | Übersicht                       | Strom      | vertrag 📝 🛛 G   | rüner Strom AB | C            |           |         | 1                |         |              |
|---|---------------------------------|------------|-----------------|----------------|--------------|-----------|---------|------------------|---------|--------------|
|   | Rentenversicherung <sup>^</sup> | Basisdaten | Ansprechpartner | Kommunikation  | Zählerstände | Dokumente | Termine | Preisentwicklung | Notizen | 1            |
|   | Reiseversicherung               | ▲ Strop    | nanbieter       |                |              |           |         |                  |         | Grüner Strom |
|   | Versorgung und Abgaben          | Stromanb   | ieter           | Grüner         | Strom        |           |         |                  |         | ~            |
|   | Stromvertrag - Grüne            | Straße     |                 | Bucher         | weg 6        |           | E-Mail  |                  | 0       | info@gs.de   |
|   | G Gasvertrag                    | Postleitza | ihl             | 12345          |              |           | Telefon |                  |         | 0123456789-0 |

In der Ordnerlasche "Preisentwicklung" können Sie Preise zu bestimmten Terminen erfassen. Die Software zeigt oben die Preisentwicklung als Tabelle und darunter als Chart (Grafik).

| asisdaten | Ansprechpartner | Kommunikation | Zählerstände  | Dokumente      | Termine   | Preisentwicklung           | Notizen                        |                        |          |
|-----------|-----------------|---------------|---------------|----------------|-----------|----------------------------|--------------------------------|------------------------|----------|
|           |                 |               |               |                |           |                            |                                |                        |          |
|           | Ū               |               | Pr            | eisentwicklu   | ng        |                            |                                | Anzal                  | nl (3) C |
| €         | 320,00 EUR      | vie           | erteljährlich | gültig ab: 01. | 09.2023   |                            |                                |                        |          |
| €         | 296,00 EUR      | vie           | erteljährlich | gültig ab: 01. | 12.2023   | Preissenki<br>jährlich -96 | ung: monatlic<br>,00 EUR -> 7, | h -8,00 EUR /<br>50%   |          |
| €         | 269,00 EUR      | vie           | erteljährlich | gültig ab: 01. | 04.2024   | Preissenkı<br>jährlich -10 | ung: monatlic<br>8,00 EUR -> 9 | h -9,00 EUR /<br>9,12% |          |
| ŵ         |                 |               | (             | Grafische Dar  | stellung  |                            |                                |                        | 4        |
|           | 120,00 EUR      |               |               |                |           |                            |                                |                        | -        |
|           | 100,00 EUR      |               |               |                |           |                            |                                |                        | -        |
|           | 80,00 EUR       |               |               |                |           |                            |                                |                        | -        |
|           | 40.00 EUR       |               |               |                |           |                            |                                |                        | _        |
|           | 20.00 EUR       |               |               |                |           |                            |                                |                        | _        |
|           | 0.00 EUR        |               |               |                |           |                            |                                |                        | _        |
|           |                 |               | 01.09.2023    | 01             | 1.12.2023 | 01.0                       | 4.2024                         |                        |          |
|           | 0.00 EUR        |               | 01.09.2023    | 01             | 1.12.2023 | 01.0                       | 4.2024                         |                        | -        |

Stromvertrag 📝 Grüner Strom ABC

Über den Pfeil kann die Grafik ein- und ausgeblendet werden. Basisdaten Ansprechpartner Kommunikation Zählerstände Dokumente Termine Preisentwicklung Notizen

|   | j                     | F               | Preisentwicklung      | Anzahi                                                               | Anzahl (3) 🔍 |  |
|---|-----------------------|-----------------|-----------------------|----------------------------------------------------------------------|--------------|--|
| € | 320,00 EUR            | vierteljährlich | gültig ab: 01.09.2023 |                                                                      |              |  |
| € | 296,00 EUR            | vierteljährlich | gültig ab: 01.12.2023 | Preissenkung: monatlich -8.00 EUR /<br>jährlich -96.00 EUR -> 7,50%  |              |  |
| € | 269,00 EUR            | vierteljährlich | gültig ab: 01.04.2024 | Preissenkung: monatlich -9,00 EUR /<br>jährlich -108,00 EUR -> 9,12% |              |  |
|   |                       |                 |                       |                                                                      |              |  |
|   |                       |                 |                       |                                                                      |              |  |
|   |                       | 0               | Grafische Darstellung |                                                                      | (            |  |
| 1 | Neuen Preis eintragen |                 | Preis ändern          | Preis löschen                                                        |              |  |

E-Mails bzw. E-Mail-Anhänge per drag & drop übernehmen

E-Mails bzw. deren Anhänge können per drag & drop als Dokument übernommen werden. Ziehen Sie den E-Mailanhang dafür einfach mit gedrückter Maustaste in den Bereich Dokumente (siehe Bild).

| rsicht |                         | 🔁 Zeitschrift 🕜 Dschungel-Magazin Dsc        | hungel-Verlag                                                                                                 |
|--------|-------------------------|----------------------------------------------|----------------------------------------------------------------------------------------------------|
| dscha  | aft                     | Basisdaten • Ansprechpartner • Kommunikation | Dokumente • Termine • Preisentwicklung • Notizen                                                              |
| 1      |                         |                                              |                                                                                                    |
|        |                         |                                              | Dokumente                                                                                                    |
|        |                         |                                              |                                                                                                    |
|        |                         |                                              |                                                                                                    |
|        |                         |                                              |                                                                                                    |
| ungel  | -Magazin                |                                              |                                                                                                    |
|        |                         |                                              |                                                                                                    |
| ∋n-Al  |                         |                                              |                                                                                                    |
|        |                         |                                              |                                                                                                    |
| ns     |                         | EINFOGEN OPTIONEN TEXTFORMATIEREN            |                                                                                                    |
| 1      |                         |                                              |                                                                                                    |
|        | Datei Outlook-          | Tabelle Illustrationen Link Text Symbole     |                                                                                                    |
| herur  | Einschließen            | Tabellen                                     |                                                                                                    |
| herur  | Von -                   | ania@alfac.de                                |                                                                                                    |
| ıng -  | 3 <b></b>               | dopald@duck.de                               |                                                                                                    |
| rung   | Senden                  |                                              | Sie konnen hier per Drag & Drop auch direkt mehrere beliebigen Dateien, E-Mails oder E-Mail Annange zuordnen> |
| herur  | Cc                      |                                              |                                                                                                    |
|        | Bcc                     |                                              |                                                                                                    |
| 11     | Betreff                 | Dies ist der Betreff der Beispiel-E-Mail     |                                                                                                    |
| herur  | Angetugt                | P Test.pdf (198 KB)                          |                                                                                                    |
| itsve  | Dies ist ein Text aus e | iner Beispiel-E-Mail.                        |                                                                                                    |
| ng P   |                         |                                              |                                                                                                    |

| Dokument zuordnen                |      |                |           | ×              |
|----------------------------------|------|----------------|-----------|----------------|
| Dokumentenbezeichnung            | Test |                |           |                |
| Dateizuordnung 👔 —<br>Test.pdf 🗙 |      | Datei zuordnen | Scannen   | Datei anzeigen |
| Zusätzliche Informationen        |      |                |           |                |
|                                  |      |                |           | < >            |
|                                  | Ok   |                | Abbrechen |                |

Das Fenster "Dokument zuordnen" wird geöffnet. Erfassen Sie mindestens die Dokumentenbezeichnung. Klicken Sie auf O.K.

Das neue Dokument ist erfasst und wird in der Ordnerlasche "Dokumente" angezeigt (Bild unten).

| Zeits      | chrift 📝 Dschung | el-Magazin Dschunge                   | el-Verlag         |                                      |           |   |            |
|------------|------------------|---------------------------------------|-------------------|--------------------------------------|-----------|---|------------|
| Basisdater | Ansprechpartner  | <ul> <li>Kommunikation Dok</li> </ul> | kumente • Termine | <ul> <li>Preisentwicklung</li> </ul> | • Notizen |   |            |
|            | 6                |                                       |                   |                                      | Dokumente |   | Anzahi (1) |
|            | Test             |                                       |                   | Testpdf                              |           | _ |            |

# Termine automatisch in Outlook- / Google-Kalender eintragen

Sie können Ihre Termine aus ALF-VVW automatisch in Ihrem Outlook- oder Google-Kalender eintragen. Wird der Termin in ALF-VVW geändert oder gelöscht, erfolgt diese Änderung bzw. Löschung ebenfalls.

Klicken Sie für die Einrichtung im Menübereich "Extras" auf "Benutzer / Parameter" und dann auf "Termine". Hier verbinden Sie Ihren Microsoft Outlook- oder Google-Kalender mit ALF-VVW.

| Parameter                                                                                                    |                                                                                                    | ×                                                                                                    |
|----------------------------------------------------------------------------------------------------|----------------------------------------------------------------------------------------------------|----------------------------------------------------------------------------------------------------|
| Benutzer       Datensicherung       Datensicherheit       Termine       Pr         Terminerinnerungen       Terminerinnerungen beim Programmstart anzeigen         Terminerinnerungen beim Computerstart anzeigen         Terminerinnerungen beim Computerstart anzeigen         Terminerinnerungen beim Computerstart anzeigen         Terminerinnerungen beim Computerstart anzeigen         Microsoft Outlook-Kalender         Google Kalender         Google Kalender         Google Kalender         Google-Konto:         @google-Kalender         Google-Kalender | oxy Log-Dateien Allgemein Anmeldung an ALF-VVW anzeig n/ändern / löschen im wählen gzurücksetzen                                                                                      | Setzen Sie das Häkchen zum<br>automatischen Eintragen / Ändern J<br>Löschen von ALF-VVW-Terminen in<br>Ihrem Microsoft-Outlook-Kalende<br>ODER in Ihrem Google-Kalender.<br>Für Outlook erfolgen die Einträge<br>immer im Hauptkalender.<br>Für Google wählen Sie den ge<br>wünschten Google-Kalender übe<br>den Button "Google-Kalende<br>wählen".                                                                                                    |
| Speichern                                                                                                    | Abbrechen                                                                                                    |                                                                                                    |
| ür Google ist zuerst eine<br>authentifizierung erforderlich.<br>Diese wird von ALF-VVW<br>utomatisch in Ihrem Internet-<br>Growser gestartet, wenn Sie auf<br>Ja" klicken.                                                                                                    | Bitte beachter<br>einmalig über<br>Diese Authen<br>Diese Authen<br>zurücksetzen"<br>Google Inform<br>Die Nutzung u<br>werden, an ar<br>einschließlich<br>Google APIS<br>Möchten Sie f | A Sie, um Zugriff auf Ihren Google Kalender zu erhalten, müssen Sie sich<br>Ihren Internet-Browser bei Google authentifizieren.<br>ifizierung wird nun gestartet. Bitte beachten Sie Ihr Internet-Browser Fenster.<br>ifizierung kann bei Bedarf über den Button "Google-Authentifizierung<br>jederzeit wieder rückgängig gemacht werden.<br>nd Übertragung von Informationen, die von Google APIs empfangen<br>dere Apps unterliegen der Benutzerdatenrichtlinie für Google API-Dienste,<br>der Anforderungen zur eingeschränkten Nutzung.<br>ervices User Data Policy, including the Limited Use requirements<br>ortfahren? |
| Bitte Kalender wählen<br>Bitte wählen Sie den gewünschten Google Kalender a<br>eintragen / geändert / gelöscht werden sollen.                                                                                                    | imesus, in dem die Termime                                                                                                    | Im folgenden Fenster sehen Sie alle verfügbarer<br>Kalender. Wählen Sie einen aus und klicken Sie                                                                                                    |
| Verfügbare Google Kalender<br>test für Terminverwaltung<br>@gmail.com                                                                                                    | hbrechen                                                                                                    | Über den Button "Google-Authentifizierung zurück<br>setzen" können Sie die gespeicherte Google<br>Kalender Zugangsberechtigung löschen. Sie müsser<br>sich danach wieder über Ihren Internetbrowser neu<br>authentifizieren.                                                                                                    |

| enutzer | Datensicherung                   | Datensicherheit   | Termine      | Proxy   | Log-Dateien    | Allgemein     |   |
|---------|----------------------------------|-------------------|--------------|---------|----------------|---------------|---|
| _ Te    | rminerinnerungen                 | -                 |              |         |                |               |   |
| י 🗆     | f <mark>erminerinnerung</mark> e | en beim Programm  | start anzei  | igen    |                |               |   |
| 07      | erminerinnerunge                 | en beim Computers | start anzeig | gen     |                |               |   |
| 1000    | Terminerinner                    | rungen beim Comp  | outerstart o | hne Ann | neldung an ALF | -VVW anzeigen |   |
|         | E remmenner                      | -                 |              |         |                |               |   |
|         |                                  |                   |              |         | OVOTEN NIC     |               | - |

Ist Outlook oder Google nicht auf Ihrem System installiert, sehen Sie diese Anzeige.

### Sie haben Sicherheitsbedenken bei der Installation von Outlook- und/oder Google-Diensten?

ALF-VVW bietet Ihnen während der Installation die Möglichkeit, die für die Abstimmung der Termine erforderlichen Dienste, also die Outlook-Integration und Google-Integration, nicht mit zu installieren.

| Setup - ALF-VVW Vertragsverwaltung                                                                                                    | -        |            | ×    |
|----------------------------------------------------------------------------------------------------|----------|------------|------|
| Komponenten auswählen<br>Welche Komponenten sollen installiert werden?                                                                           |          | (          | V    |
| Wählen Sie die Komponenten aus, die Sie installieren möchten. Klicker<br>wenn sie bereit sind fortzufahren.                                      | n Sie au | ıf "Weiter | ,    |
| Benutzerdefinierte Installation                                                                                                    |          | `          | 1    |
| <ul> <li>Programmdateien</li> <li>Outlook Kalender Synchronisation installieren</li> <li>Google Kalender Synchronisation installieren</li> </ul> |          | 30,2 ME    | 3    |
| Die aktuelle Auswahl erfordert min. 36,2 MB Speicherplatz.                                                                                       |          |            |      |
| < Zurück Weiter                                                                                                    | >        | Abbre      | chen |

Entfernen Sie dafür einfach die betreffenden Häkchen im Installationsfenster.

In den Parametern sehen die betreffenden Einstellungen in der Ordnerlasche "Kalender" dann so aus.

Sollten Sie später diese Funktionen nutzen wollen, genügt eine einfache Neuinstallation der aktuellen Version von der ALF-VVW Homepage. Ihre Daten bleiben dabei erhalten.

| meter   |                                                                               |                                                                    |                                                    |                                            |                                                                |                                                                   |            |
|---------|-------------------------------------------------------------------------------|--------------------------------------------------------------------|----------------------------------------------------|--------------------------------------------|----------------------------------------------------------------|-------------------------------------------------------------------|------------|
| enutzer | Datensicherung                                                                | Datensicherheit                                                    | Termine                                            | Proxy                                      | Log-Dateien                                                    | Allgemein                                                         |            |
|         | rminerinnerungen<br>Ferminerinnerunge<br>Ferminerinnerunge<br>Z Terminerinner | n beim Programm<br>n beim Computers<br>ungen beim Comp             | istart anzei<br>start anzeig<br>puterstart o       | gen<br>gen<br>hne Ann                      | neldung an ALF                                                 | VVW anzeigen                                                      |            |
| Sinic   | e haben diese K<br>ht zur Verfügung<br>und wä                                 | omponente bei d<br>Um diese nachz<br>hlen Sie "Outloo              | er Installæ<br>winstallie<br>k Kalende             | ation vo<br>ren, füh<br>er Synch           | n ALF-VVW ab<br>aren Sie bitte o<br>aronisation ins            | gewählt. Daher steht<br>die Installation erneut<br>tallieren" an. | Sie<br>aus |
| L       | Sie haben di<br>Sie haben di<br>Im diese nachzu<br>Sie                        | ese Komponent<br>Daher sto<br>installieren, füh<br>e "Google Kaler | e bei der<br>eht Sie ni<br>iren Sie b<br>ider Synd | Install<br>cht zur<br>bitte die<br>chronis | ation von ALf<br>Verfügung.<br>Installation<br>ation installie | -VVW abgewählt.<br>erneut aus und wähle<br>ren" an.               | en         |
|         |                                                                               |                                                                    |                                                    |                                            |                                                                |                                                                   |            |

### Währung wählbar

In den Parametern wählen Sie jetzt die Währung für die gesamte Software.

Klicken Sie dafür im Menübereich "Extras" auf "Benutzer / Parameter" und dann auf "Allgemein".

Wählbar sind:

- EUR Euro
- CHF Schweizer Franken
- GBP Britische Pfund

| Infofenster Alle Informationsfenster wieder anzeigen                                                |   |
|----------------------------------------------------------------------------------------------------|---|
| Alle Informationsfenster wieder anzeigen                                                            |   |
|                                                                                                    |   |
| Datenpfad                                                                                           |   |
| Datenpfad ändern                                                                                    |   |
|                                                                                                    |   |
| Baumansicht                                                                                         |   |
| Baumansicht<br>3 Ebenen in der Baumansicht anzeigen (Vertragsnehmer - Kategorie - Vertrag)          | ~ |
| Baumansicht 3 Ebenen in der Baumansicht anzeigen (Vertragsnehmer - Kategorie - Vertrag) Währung     | ~ |
| Baumansicht 3 Ebenen in der Baumansicht anzeigen (Vertragsnehmer - Kategorie - Vertrag) Währung EUR | ~ |

### Toolbar für Bemerkungsfelder

Die Erfassung in den Bemerkungsfeldern wurde verbessert. Für die Formatierung der Daten gibt es jetzt eine Toolbar. Mit den Icons über dem Textfeld können Sie den Text formatieren.

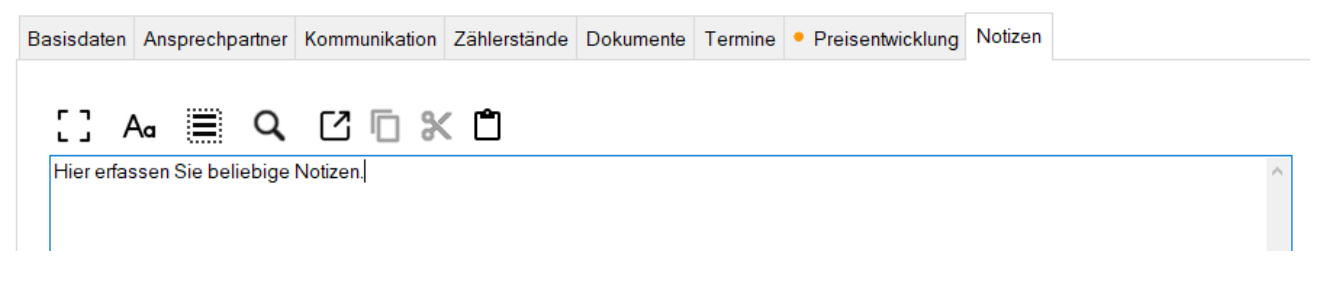

Wenn Sie mit der Maus kurz über dem jeweiligen Icon verweilen, wird eine Info zum Icon angezeigt.

| <b>[</b> ] | Aa     |            | Q         | Ľ        |         | Ж     | Ĉ      |    |
|------------|--------|------------|-----------|----------|---------|-------|--------|----|
| H Großes   | Fenst  | er         |           |          |         | ag    | Isnehm |    |
| Öffnet     | den Te | xt in eine | em neue   | n, große | en Fens | ter   |        |    |
| I          |        |            |           |          |         |       |        |    |
| []/        | Aa     |            | q         | Ľ        |         | ж     | Ĉ      |    |
| Hier erfa  | Text i | n Editor   | öffnen    |          |         | 0     | gsnehm | ie |
|            | Öffn   | et den Te  | xt in ein | em exte  | ernen E | ditor |        |    |
|            |        |            |           |          |         |       |        |    |

Ein Klick auf dieses Icon öffnet den Text in einem neuen großen Fenster (Bild unten). Viel Text ist im großen Fenster übersichtlicher zu bearbeiten.

Nutzen Sie die Funktion "Externer Editor" (z. B. Windows-Editor), werden Änderungen darin NICHT automatisch in ALF-VVW übernommen.

Zum Übernehmen von Änderungen kopieren Sie den Text aus dem externen Editor in die Zwischenablage und fügen diesen in ALF-VVW ein.

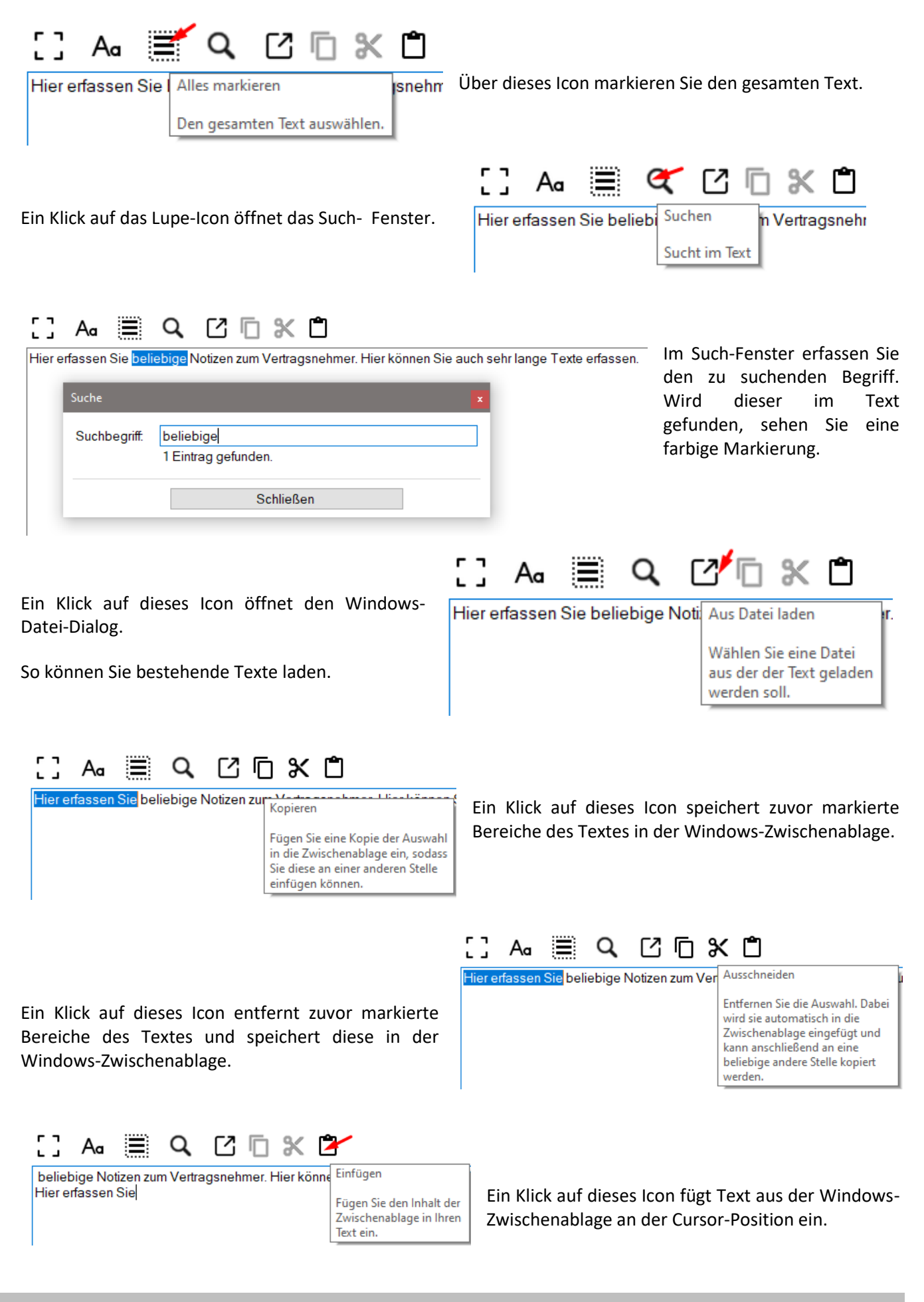

R

Kaufvertrag 📝

**Negative Kosten im Kaufvertrag** 

In der Vertragsart "Kaufvertrag" ist jetzt im Feld "Zusatzkosten" auch ein negativer Betrag erfassbar. So erfassen Sie Rabatte u. ä.

| -          |                |            |             |        |               |               |           |         |
|------------|----------------|------------|-------------|--------|---------------|---------------|-----------|---------|
| Basisdaten | Gewährleistung | /Garantie  | Rücksendung | gen An | sprechpartner | Kommunikation | Dokumente | Termine |
| Ve         | rkäufer 📕      |            | Ĉ           |        |               |               |           |         |
| 🔻 Zu       | gangsdaten - V | /erkäufer  |             |        |               |               |           |         |
| V He       | ersteller      |            | L.          |        |               |               |           |         |
| V Zu       | gangsdaten - H | lersteller |             |        |               |               |           |         |
| 🔻 Ka       | ufgegenstand   |            |             |        |               |               |           |         |
| 🔺 Te       | rmine und Kost | ten        |             |        |               |               |           |         |
| Rechnung   | gsdatum        |            |             |        |               | 04.04.2024    |           | \$      |
| Lieferdatu | ım             |            |             |        |               | 08.04.2024    |           | \$      |
| Kaufpreis  |                |            | 1           | EUR    |               |               | 690.      | 00      |
| Zusatz     | kosten         |            | 1           | EUR    |               |               | -20.      | 00 🔶    |
| Versan     | ldkosten       |            | 1           | EUR    |               |               | 6.        | 00      |
| Endbetra   | g              |            |             | EUR    |               |               | 676.      | 00      |

### Mehr Sicherheit mit höherer Datenverschlüsselung

Die Datenbank und der Documentstore können jetzt höher verschlüsselt werden, wenn Sie dies wünschen. Klicken Sie dafür im Menübereich "Extras" auf "Benutzer / Parameter" und dann auf "Datensicherheit".

Sie wählen hier selbst den Datensicherheitsstandard für Ihre Software.

Im Level 1 (Standard) liegt der Fokus auf Sicherheit und Ausführungsgeschwindigkeit der Software, im Level 2 nur auf Datensicherheit (damit wird die Software etwas langsamer).

Wählen Sie den gewünschten Level und klicken Sie "Neuen Sicherheitslevel übernehmen" zum Speichern.

| Parameter |                                                                                       |                                                                                     |                                                  |                                 |                                                 |                                |                               | × |
|-----------|---------------------------------------------------------------------------------------|-------------------------------------------------------------------------------------|--------------------------------------------------|---------------------------------|-------------------------------------------------|--------------------------------|-------------------------------|---|
| Benutzer  | Datensicherung                                                                        | Datensicherheit                                                                     | Termine                                          | Proxy                           | Log-Dateien                                     | Allgemein                      |                               |   |
| ⊛ L       | evel 1<br>Der Inhalt Ihrer I<br>und ist somit an<br>Der Fokus liegt                   | Datenbank ist mit e<br>gemessen geschi<br>auf der Ausführung                        | einem sich<br>ützt. Die zu<br>gsgeschw           | eren Ve<br>geordne<br>indigkeit | schlüsselungs<br>ten Dokumente<br>der Software. | verfahren ve<br>e sind nicht v | erschlüsselt<br>verschlüsselt |   |
| OL        | evel 2<br>Der Inhalt Ihrer I<br>und ist damit no<br>Verschlüsselun<br>Der Fokus liegt | Datenbank wird mi<br>ich sicherer. Die zu<br>gsverfahren gesch<br>auf der Datensich | t einem hö<br>igeordnete<br>nützt.<br>erheit der | heren V<br>en Doku<br>Software  | erschlüsselung<br>mente werden :                | lsverfahren<br>auch mit der    | verschlüsselt<br>n höheren    |   |
|           |                                                                                       | Neuen S                                                                             | Sicherheits                                      | slevel üb                       | ernehmen                                        |                                |                               |   |
|           |                                                                                       |                                                                                     |                                                  |                                 |                                                 |                                |                               |   |
| [         | Spe                                                                                   | eichern                                                                             |                                                  |                                 |                                                 | Abbrechen                      |                               |   |

Bitte beachten Sie, dass ALF-VVW etwas langsamer wird, wenn Sie Level 2 wählen.

# **Neue Vertragsarten**

Es wurde eine neue Kategorie "Betreuung" eingeführt. Folgende Vertragsarten wurden neu aufgenommen:

| Dokumente                     |                                                                                                    |
|-------------------------------|----------------------------------------------------------------------------------------------------|
| Arbeitsvertrag (Arbeitnehmer) | Arbeitnehmer - Anstellungsvertrag - Dienstvertrag - Arbeitszeit - Gehalt - Lohn -<br>Arbeitsentgelt                                                                                                    |
| Kaufvertrag Immobilie         | Haus - Eigentumswohnung - Grundstück - Grundbuch - Notarielle Beurkundung -<br>Bauträger - Notar - Grundbuchamt - Grunderwerbsteuer - Makler - Bausachverständiger                                                        |
| Betreuung                     |                                                                                                    |
| B Betreuungsverfügung         | Betreuungsverfahren - Betreuungsvorsorge - Betreuungsgericht - Wunschbetreuer -<br>Geschäftsunfähigkeit - Einwilligungsunfähigkeit - Notarielle Beurkundung - Zentrales<br>Vorsorgeregister - ZVG                         |
| E Ehegattenwiderspruch        | Ehegattennotvertretungsrecht - Medizinische Behandlungen - Zentrales<br>Vorsorgeregister - ZVG                                                                                                    |
| G Generalvollmacht            | Rechtsgeschäft - Vertretung - Stellvertreter - Betreuungsverfahren - Blankovollmacht -<br>Bevollmächtigung - Notarielle Vollmacht - Geschäftsunfähigkeit -<br>Einwilligungsunfähigkeit - Zentrales Vorsorgeregister - ZVG |
| P Patientenverfügung          | Behandlungsvorsorge - Patientenwillen - Einwilligungsunfähigkeit -<br>Entscheidungsunfähigkeit - Medizinische Behandlungen - Zentrales Vorsorgeregister -<br>ZVG                                                          |
| Vorsorgevollmacht             | Betreuungsverfahren - Betreuungsgericht - Blankovollmacht - Bevollmächtigung -<br>Notarielle Vollmacht - Geschäftsunfähigkeit - Einwilligungsunfähigkeit - Zentrales<br>Vorsorgeregister - ZVG                            |

# **NEU: Business-Version mit Business-Verträgen**

Sehr viele Firmenkunden der Software haben sich eine Business-Version gewünscht, die auch die speziellen Firmenverträge bietet. Hier ist sie und bietet zusätzlich auch eine erweiterte Netzwerkfähigkeit.

NEU: Business-Version (mehr Infos siehe hinten) ... mit fast 30 exklusiven Business-Vertragsarten ... verfügbar als Netzwerkversion (bis 5 Plätze) <u>www.alfag.de/vvw/business</u>

| <b>Firma</b>                    |                                                                                                    |
|---------------------------------|----------------------------------------------------------------------------------------------------|
| Abmahnung                       | Unterlassungsanspruch - Unterlassungserklärung - Beseitigungsanspruch -<br>Schadensersatzanspruch - Urheberrechtsverletzung                                                                          |
| Allgemeine Geschäftsbedingungen | AGB                                                                                                    |
| A Apostille                     | Beglaubigung - Urkunde - Übersetzung - Ausland                                                                                                    |
| Arbeitsvertrag (Arbeitgeber)    | Arbeitgeber - Anstellungsvertrag - Dienstvertrag - Arbeitszeit - Gehalt - Lohn -<br>Arbeitsentgelt - Fehlzeiten - Abmahnungen - Fortbildungen - Seminare -<br>Arbeitszeugnisse - Personalentwicklung |
| Artvollmacht                    | Gattungsvollmacht - Bankvollmacht - Postvollmacht - Einkaufsvollmacht -<br>Inkassovollmacht                                                                                                    |
| B Beratervertrag                | Arbeitsschutz - Buchhalter - Datenschutz - Rechtsanwalt - Sachverständiger -<br>Steuerberater - Versicherungsmakler - Zertifizierung                                                                 |
| Bürogemeinschaftsvertrag        | Außenauftritt – Mitnutzung – Mitbenutzung – Honoraraufteilung –<br>Berufshaftpflichtversicherung - Haftungssumme – Kanzleigemeinschaft – Anwaltssozietät<br>– Sozietät - GbR                         |
| B Businessplan                  | Finanzplan - Geschäftsplan - Marketingplan - Kapitalbeschaffung -<br>Unternehmensgründung                                                                                                    |
| D Dienstvertrag                 | Dienstleistungsvertrag - Freier Mitarbeiter - Geschäftsführer - Handelsvertreter                                                                                                    |
| E Einzelvollmacht               | Sondervollmacht - Spezialvollmacht - Geschäftsvollmacht - Rechtsgeschäft - einmalig                                                                                                    |
| Firmenfahrzeug                  | Dienstfahrzeug - Firmenwagen - Dienstwagen                                                                                                    |
| G Gemeinschaftspraxisvertrag    | selbstständige Ärzte - Zulassungsausschuss - Gesellschafter - Geschäftsführer -<br>Gesellschafterversammlung - Gewinnverteilung                                                                      |
| G Generalhandlungsvollmacht     | Umfassende Handlungsvollmacht - Rechtshandlungen - Geschäftsvollmacht -<br>Vertretung Geschäftsführung                                                                                               |
| G Gewerbesteuer                 | GewSt - Gewerbeertragssteuer                                                                                                    |
| G Gewerbliches Schutzrecht      | Bundessortenamt - Deutsches Marken- und Patentamt - DPMA - Design -<br>Gebrauchsmuster – Marke - Patent - Halbleiterschutz - Sortenschutz                                                            |
| H Handelsregisterauszug         | Rechtsform - Grundkapital - Stammkapital - Gesellschafter - Geschäftsführer - Vorstand -<br>Prokura - Satzung - Kommanditisten - Liquidatoren                                                        |
| H Hausmeistervertrag            | Hausmeister - Reparaturen - Wartung - Instandhaltung - Reinigung - Gartenarbeit -<br>Winterdienst                                                                                                    |
| Leasingvertrag                  | Finanzierungsleasing - Gewerbliches Leasing - Herstellerleasing - Mietkauf -<br>Kaufleasing - Geräteleasing - Maschinenleasing                                                                       |
| P Praxisgemeinschaftsvertrag    | Außenauftritt - Mitnutzung - Mitbenutzung - GbR                                                                                                    |
| P Prokura                       | Einzelprokura - Filialprokura - Gesamtprokura - Handelsregister - HR                                                                                                    |

Versicherungen

|--|

| R Reinigungsvertrag       | Reinigungsfirma - Fensterputzer - Putzfirma                                                        |
|---------------------------|----------------------------------------------------------------------------------------------------|
| Wartungsvertrag Fahrzeug  | Inspektion - Servicevertrag - Auto - Pkw - Lkw - Firmenfahrzeug - Kfz                              |
| Wartungsvertrag Maschinen | Instandhaltung - Reparaturen - Störungen - Serververtrag - Servicevertrag - Anlagen -<br>Maschinen |
| Werkvertrag               | Dienstleistungsvertrag - Freier Mitarbeiter - Geschäftsführer - Handelsvertreter                   |
| Z Zertifizierung          | Gütesiegel - Qualitätszertifikat - DIN - EN - ISO                                                  |
| S Sonstiger Firmenvertrag | Freie Erfassung - Betrieb - Firma - Geschäft - Praxis                                              |
|                           |                                                                                                    |

# Haftpflichtversicherung Beruf Berufshaftpflichtversicherung Haftpflichtversicherung Betrieb Betriebshaftpflichtversicherung - BHV - Firmenhaftpflicht - Produkthaftpflichtversicherung Inhaltsversicherung Betriebsinhaltsversicherung - Geschäftsinhaltsversicherung gewerblich - Inventar - Feuer - Leitungswasser - Einbruch

Sie haben Fragen zu diesen Neuerungen? Bitte schreiben Sie eine E-Mail an support@alfag.de